## Durchführung und Präsentation der onlinebasierten Lehrveranstaltungsevaluation innerhalb der Veranstaltung

Sehr geehrte Lehrende,

neben der Möglichkeit, dass die Studierenden von zuhause aus an der Online-Evaluation Ihrer Lehrveranstaltung teilnehmen, ist auch eine Durchführung innerhalb der Veranstaltung sowie ein direkter Austausch über die Ergebnisse möglich. Dabei wird die Online-Evaluation per Smartphone, Laptop oder Tablet durchgeführt. Nach der Bewertungsabgabe von mindestens fünf Studierenden können Sie die Ergebnisse in Stud.IP aufrufen und mit den Studierenden besprechen.

Auf den folgenden Seiten finden Sie eine Anleitung, wie Sie an die Bewertungsergebnisse gelangen und diese in einer Ergebnispräsentation darstellen. Ihre Rückmeldungen und auch Fragen senden Sie gerne an evaluation@unioldenburg.de.

Vielen Dank für Ihre Beteiligung und herzliche Grüße

Ihr Team der Internen Evaluation

## Anleitung

ZurDurchführungderEvaluationundErgebnispräsentationbenötigenSieeinenInternetzugang,PCundBeamer(sofernSieErgebnissenichtvorlesen,sondernandieProjizierenmöchten).PrüfenSiedaherbittevorab,welcheGerätebereits imRaum vorhandensind.

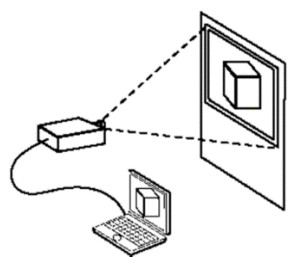

 Weisen Sie Ihre Studierenden an, über ihre Smartphones, Tablets oder Laptops die Homepage der Uni Oldenburg anzuwählen und sich dort in Stud.IP einzuloggen. Von dort aus gelangen sie zu Ihrer Veranstaltung und können an der Evaluation über den Reiter "Lehrevaluation" teilnehmen.

<u>Hinweis</u>: Sollten die Studierenden über kein mobiles Endgerät in der Veranstaltung verfügen oder andere Schwierigkeiten haben, können sie auch nachträglich an der Befragung teilnehmen.

|                                       | Sommersemester 2020 |        |                          |   |   |        |
|---------------------------------------|---------------------|--------|--------------------------|---|---|--------|
| Aktuelle Veranstaltungen              |                     | Nr.    | Name                     |   |   | Inhalt |
| Unizensus Auswahl<br>Unizensus Status | 0                   |        |                          |   | i | 99P    |
| Semesterfilter                        | 9                   | EVAL01 | Evalulationstest         |   | i | PÇ     |
| Sommersemester 2020 🗸                 | 9                   | EVAL02 | Evaluationstest          | _ | i | P P    |
|                                       | 9                   | EVAL03 | Evaluationsveranstaltung |   | i | P P    |
| Aktionen                              |                     |        |                          |   |   |        |

2. Haben die Studierenden ihre Bewertungen vorgenommen, loggen Sie sich über den PC in Stud.IP ein und wählen die gerade evaluierte Veranstaltung aus. . Innerhalb der Veranstaltung klicken Sie auf den Reiter "Lehrevaluation".

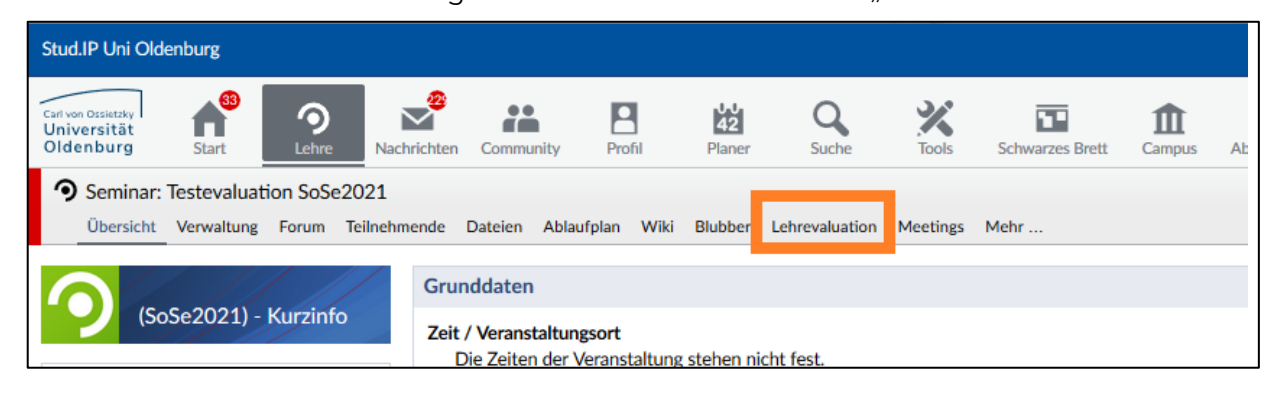

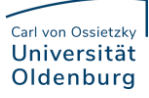

3. Nun können Sie die Ergebnisdokumente auf der Seite links downloaden und öffnen. Das Dokument "Detailauswertung" beinhaltet eine detaillierte Ergebnisdarstellung inklusive der Freitextantworten, die am Ende des Dokuments aufgeführt sind. Das Dokument "Profillinie" bietet eine Kurzübersicht über die Mittelwerte der Bewertungen.

| Mögliche Aktionen<br>Die Ergebnisse der Evaluation aufrufen<br>Bitte speichern Sie sich Ihre Ergebnisse auf<br>Ihrem Computer ab, da diese andernfalls<br>nach einem halben Jahr gelöscht werden<br>müssen. Zusätzlich können Sie durch das<br>Setzen des Hakens bei "Ergebnis dauerhaft<br>speichern" die Ergebnisse speichern lassen | Sie können die erteilte Einwilligung für die einzelnen Bereiche jederzeit ohne Anga<br>für die Zukunft widerrufen, ohne, dass die Rechtmäßigkeit der aufgrund der Einwil<br>erfolgten Verarbeitung berührt wird (Art. 7 Abs. 3 DSGVO)                                                             |                                                                                                    |  |  |  |
|----------------------------------------------------------------------------------------------------|----------------------------------------------------------------------------------------------------|----------------------------------------------------------------------------------------------------|--|--|--|
|                                                                                                    | Gemäß §3(8) der Ordnung zur Durchführung der studentischen Lehrveranstaltung:<br>Ergebnisse der Lehrveranstaltungsevaluation den Veranstaltaltungsteilnehmer*inn<br>die Lehrenden vorgestellt werden und mit ihnen besprochen werden, gegebenenfa<br>Verbesserungsvorschläge ausgetauscht werden. |                                                                                                    |  |  |  |
| und bei Bedarf anfordern<br>(evaluation@uol.de).<br>Die Ergebnisse (Detailauswertung mit<br>Kommentaren) der Evaluation als PDE                                                                                                    | Ergebnisweiterleitung an<br>Studierende 1.                                                                                                    | Keine Ergebnisweiterleitung.                                                                                                    |  |  |  |
| aufrufen<br>Die Ergebnisse (Profillinie) der<br>Evaluation als PDF aufrufen                                                                                                    | 2. ()                                                                                                    | Mit der <b>Übermittlung</b> der Aust<br><u>inklusive</u> der Freitextantworte<br>Lehrveranstaltung bin ich einve<br>Mit der <b>Übermittlung</b> der Aust |  |  |  |

**4.** Sie haben nun die Möglichkeit, die Ergebnisse gemeinsam mit den Studierenden einzusehen und zu diskutieren. Am einfachsten, indem Sie die Daten per Beamer präsentieren oder vorlesen.

Alternativ können Sie die Ergebnisweiterleitung an die Studierenden aktivieren, sodass diese selbst über den "Lehrevaluation"-Reiter auf das Ergebnisdokument zugreifen können.

| > 🖶 🖂 Q, (↑ 🕑 1 / 5 🖡 🖑 ⊖ €                                                                                                    | ) 103% 🔹 🛃 🚱 🖉 🐺 🦻 🖉                                               |
|----------------------------------------------------------------------------------------------------|--------------------------------------------------------------------|
| LVE WiSe 2020/21 FK V,                                                                                                    |                                                                    |
| Auswertung zur Veranstaltung<br>Liebe Dozenti, lieber Dozent,<br>anbei erhalten Sie die Ergebnisse der Evaluation Ihrer Lehrveranstaltung.<br>Zu dieser Veranstaltung wurden 8 Bewertungen (bei 26 Teilnehmenden) abgegebe<br>Erläuterungen zu den Diagrammen befinden sich am Ende dieses Dokuments.<br>Mit freundlichen Grüßen,<br>Das Evaluationsteam | n. Dies entspricht einer Rücklaufquote von 31%.                    |
| Legende: k. A. = keine Angabe<br>Hinweis: Zur Gewährleistung der Anonymität vermeiden Sie bitte Formulierungen,<br>1. Studiensituation                                                                                                    | die Rückschlüsse auf Ihre eigene oder andere Personen ermöglichen. |
| N=8                                                                                                    | N=8                                                                |
| (75%) (25%)<br>6 2                                                                                                    | (75%) (13%) (13%)<br>6                                             |
| Fach-Bachelor Zwei-Fächer-Bachelor Master Master of Education Anderes:                                                                                                    |                                                                    |
| 1.1. Ich studiere:                                                                                                    | 1.2. Ich bin im folgenden Fachsemester:                            |